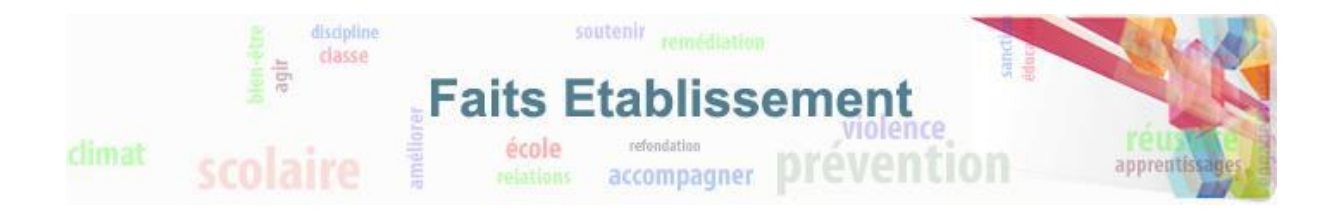

# Comment créer un fait ?

La création d'un fait est pensée pour pouvoir être réalisée très rapidement en quelques minutes.

#### Accès à la création du fait

Pour accéder à la création d'un fait, il faut cliquer sur l'onglet « Créer un fait » :

| <u>ure 1 - Accéder à la c</u>                                                                                                    | <u>réation d'un fait</u>                                                                                             |                                                                                 |          |  |
|----------------------------------------------------------------------------------------------------|----------------------------------------------------------------------------------------------------|---------------------------------------------------------------------------------|----------|--|
| MINISTERE<br>Gener Jewe Press<br>Brunder Pressen<br>Brunder Pressen<br>Brunder Brunder<br>Brunder Brunder<br>Brunder Brunder<br>Brunder Brunder<br>Brunder<br>Brunder | ata disophine<br>diasse<br>unique<br>limat                                                                           | Faits Etablissement                                                             | réussite |  |
| Prenom ROLE DIR2D - Nom Accueil Créer un fait                                                                                                    | Dernière visite : Le 12/0<br>Suivre un fait Synthèse                                                                 | relations accompagner procession                                                |          |  |
| Accueil > Bienvenue sur l'application                                                                                                    | aire Frahlissement                                                                                                   |                                                                                 |          |  |
| Cette application s'adresse aux<br>Elle est destinée à enregistrer e<br>d'une école, d'une circonscriptic                                                                                                    | établissements publics et privés du pr<br>transmettre tous les faits préoccupar<br>n ou d'un établissement scolaire. | rremier et du second degré.<br>Ints (événements graves, phénomènes de violence) |          |  |
| Elle permet d'assurer le suivi de                                                                                                    | ces faits.                                                                                                    | irronscriptions at das átablissements scolaires                                 |          |  |
| Certe application rend impossi                                                                                                    | ie le classement des écoles, des ch                                                                                  | rconscriptions et des établissements scolaires.                                 |          |  |

# Identification du fait

La première étape de la création du fait consiste à identifier la date et l'établissement/école dans lequel le fait a eu lieu.

Si vous êtes en responsabilité d'un seul établissement, celui-ci sera sélectionné automatiquement.

Si vous ne connaissez pas avec précision la date du fait, il faut indiquer la date présumée et cocher la case « date du fait incertaine ».

| Figure 2 - Identif          | fication du fait         |                                              |                                             |                       |                    |
|-----------------------------|--------------------------|----------------------------------------------|---------------------------------------------|-----------------------|--------------------|
| Prenom ROLE_DIR2D -         | Nom Der                  | nière visite : Le 12/04/2016 à 10:29         | Déconnexion                                 |                       |                    |
| Accueil Crée                | r un fait Suivre un fait | Synthèse                                     |                                             |                       |                    |
| Accueil > Créer un fait > T | ypes de fait             |                                              |                                             |                       |                    |
|                             | Date du fait             | 12/04/2016 (jj/mm/a                          | iaaa)<br>date de fait est incertaine        |                       |                    |
| Académie                    |                          | MONTPELLIER                                  |                                             |                       |                    |
| Département                 |                          | 011 - AUDE                                   | ~                                           |                       |                    |
|                             | UAI de l'établiss        | sement 0110045P - LYCEE POLY                 | VALENT                                      | Ŧ                     |                    |
| Types de fait Protagoniste  | es Suites Validation     | La sélection d'un « Type de fait », d'un « F | Espace », d'une « Victime signalée » ou d'u | ın « Auteur présumé » | sont obligatoires. |

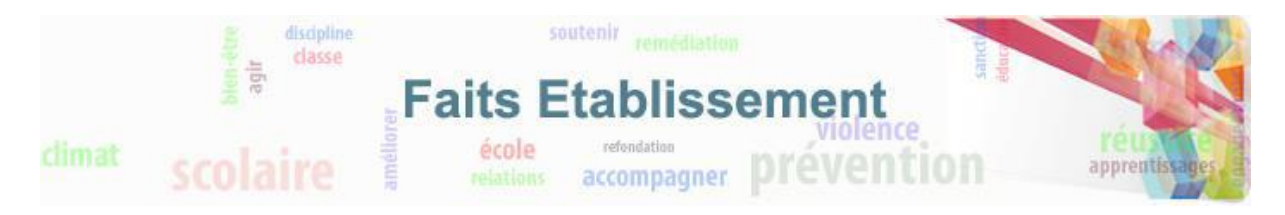

#### Sélection du type de fait

Une fois l'identification du fait réalisée, il faut alors renseigner le type du fait en sélectionnant au minimum un type de fait. Plusieurs types de fait peuvent être sélectionnés. Cliquer sur suivant pour passer à l'étape suivante. Vous trouverez en <u>annexe 5.1</u> la nomenclature des types de fait.

| de fait Prot | tagonistes Suites Validation La sélection d'un « Type de fait », d'un « Espace », d'une « Victime si                                   | gnalée » ou d'un « Auteur présumé » sont obligatoires. |
|--------------|----------------------------------------------------------------------------------------------------|--------------------------------------------------------|
| 🥕 Types de   | e fait                                                                                                    |                                                        |
| Atteintes    | s aux valeurs de la République                                                                                                    |                                                        |
|              | Principa da laïcitá                                                                                                    |                                                        |
| ~            | Contracteiro d'anacianament au anacianament con conferme au principe de loïcité                                                        |                                                        |
|              | Contestation d'enseignement ou enseignement non contonne au principe de laicite     Refue d'activité ecolaire ou d'exécuter un sensice |                                                        |
|              |                                                                                                    |                                                        |
|              | Arborescence depliee                                                                                                    |                                                        |
|              | Autree faite parturbant la via de l'átabliceement                                                                                      |                                                        |
|              | Actes racistes et antisémites                                                                                                    |                                                        |
|              | Suspicion de radicalisation                                                                                                    |                                                        |
|              | Autres atteintes aux valeurs de la République                                                                                          |                                                        |
| Atteintes    |                                                                                                    |                                                        |
| Autorities   |                                                                                                    |                                                        |
| ~            | Violences verbales Arborescence repliée                                                                                                |                                                        |
| ~            | Violences physiques                                                                                                    |                                                        |
| ~            | Violences sexuelles                                                                                                    |                                                        |
| ~            | Cyberviolences                                                                                                    |                                                        |
|              | Harcèlement                                                                                                    |                                                        |
|              | Disparition, fuite, fugue                                                                                                    | Sélectionner au moins un type de fait                  |
|              | Tentative de suicide ou suicide                                                                                                    | colocitorinor da monto an type do tal                  |
| ~            | Décès, maladies, accidents graves                                                                                                    |                                                        |
|              | Autres atteintes aux personnes                                                                                                    |                                                        |
| Atteintes    | s à la ségurité au climat de l'établissement                                                                                           |                                                        |
|              |                                                                                                    |                                                        |
| <br>         | Port d'arme                                                                                                    |                                                        |
| ~            | I Isage d'arme                                                                                                    |                                                        |
| ~            | Substances newchatrones                                                                                                    |                                                        |
|              | Paduchations au sein des établissements mattant en jeu la sécurité                                                                     |                                                        |
|              | Autras attaintes à la sécurité au climat de l'établissement                                                                            |                                                        |
| Attaintee    |                                                                                                    |                                                        |
| Alterrites   | s dux urens                                                                                                    |                                                        |
|              |                                                                                                    |                                                        |
|              | Degradations                                                                                                    |                                                        |
|              | Jets de projectile, califassage                                                                                                    |                                                        |
|              | vois                                                                                                    |                                                        |

Certains types de faits sont regroupés en arborescence. Ces arborescences sont repliées par défaut. En cliquant sur la flèche vous pouvez déplier l'arborescence et en cliquant sur la flèche , vous pouvez la replier.

# 2.3.4 Sélection des victimes, auteurs et espaces du fait

L'étape suivante consiste à sélectionner les protagonistes et les espaces concernés par le fait.

Il faut sélectionner au moins une victime ou un auteur.

Il faut sélectionner au moins un espace.

Cliquer sur suivant pour continuer la saisie du fait.

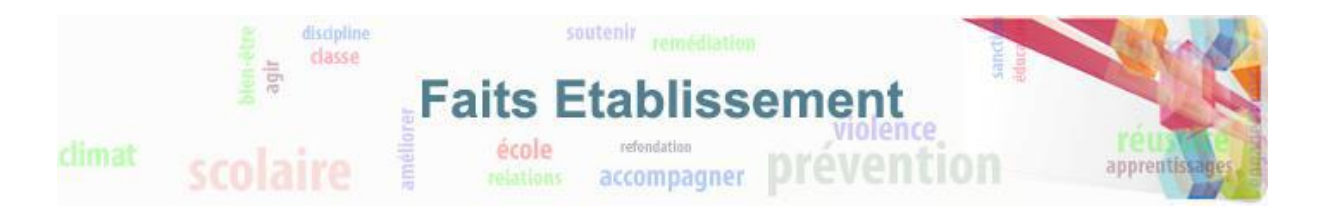

| <u>Types de fa</u> | ait Protagonistes <u>Suites</u> <u>Validation</u> La sélection d'un « | Type de fait », d'un « Espace », d'une « Victime signalée » ou d'un « Auteur présumé » sont obligatoires. |  |  |  |
|--------------------|-----------------------------------------------------------------------|----------------------------------------------------------------------------------------------------|--|--|--|
|                    |                                                                       |                                                                                                    |  |  |  |
|                    | Protagonistes                                                         |                                                                                                    |  |  |  |
| ^                  | Victime(s) signalée(s)                                                |                                                                                                    |  |  |  |
|                    | V Elève(s)                                                            | Elève(s)                                                                                                  |  |  |  |
|                    | Autre(s) victime(s)     Selectionner la ou le                         | es victimes                                                                                               |  |  |  |
| ^                  | Auteur(s) présumé(s)                                                  |                                                                                                    |  |  |  |
|                    | Elève(s)     Sélectionner le ou le                                    | Sélectionner le ou les auteurs                                                                            |  |  |  |
|                    | V Autre(s) auteur(s)                                                  |                                                                                                    |  |  |  |
| ^                  | Espace(s)                                                             | 1                                                                                                    |  |  |  |
|                    | V Intérieur de l'établissement                                        | Sélectionner le oulles espaces                                                                            |  |  |  |
|                    | Extérieur de l'établissement                                          |                                                                                                    |  |  |  |
|                    | Les moyens électroniques sont impliqués dans le fait                  |                                                                                                    |  |  |  |
|                    |                                                                       | Drégédent                                                                                                 |  |  |  |

## Sélection des suites du fait

La troisième étape consiste à sélectionner les suites qui ont été engendrées par le fait.

La saisie des suites n'est pas obligatoire au moment de la création du fait. En effet, ces suites ne sont pas nécessairement connues si le fait vient de se produire. Celles-ci pourront être ajoutées plus tard (voir le chapitre 3 : Suivre les faits)

Cliquer sur suivant pour passer à la dernière étape, l'étape de validation du fait.

| Figure          | 9 5 - Se   | élection des suites du fait                              |                                                                                                   |
|-----------------|------------|----------------------------------------------------------|---------------------------------------------------------------------------------------------------|
| <u>Types de</u> | fait Prote | agonistes Suites Validation La sélection d'un « Type de  | fait », d'un « Espace », d'une « Victime signalée » ou d'un « Auteur présumé » sont obligatoires. |
|                 |            |                                                          |                                                                                                   |
| -               | Suites     |                                                          |                                                                                                   |
| ^               | Au niveau  | u de l'établissement                                     |                                                                                                   |
|                 | ~          | Intervention de / du                                     |                                                                                                   |
|                 | ~          | Information à / au                                       |                                                                                                   |
| ^               | Au nivear  | u de(s) la victime(s) signalée(s)                        |                                                                                                   |
|                 |            | Parents informés                                         |                                                                                                   |
|                 |            | Parents reçus                                            |                                                                                                   |
|                 |            | Entraine des soins                                       |                                                                                                   |
|                 |            | Entraine préjudice psy.                                  |                                                                                                   |
|                 |            | Entraine préjudice financier                             | Sélectionner la ou les suites du fait                                                             |
|                 |            | ITT / arrêt maladie                                      |                                                                                                   |
|                 |            | Autre suite victime                                      |                                                                                                   |
| ^               | Au nivea   | u de(s) auteur(s) présumé(s)                             |                                                                                                   |
|                 |            | Parents informés                                         |                                                                                                   |
|                 |            | Parents reçus                                            |                                                                                                   |
|                 | ~          | Sanction(s) disciplinaire(s) et mesure(s) alternative(s) |                                                                                                   |
|                 | ~          | Signalement(s)                                           |                                                                                                   |
|                 | ~          | Plainte(s)                                               |                                                                                                   |
|                 |            | Autre suite auteur(s) présumé(s)                         |                                                                                                   |
|                 |            |                                                          | Précédent                                                                                         |

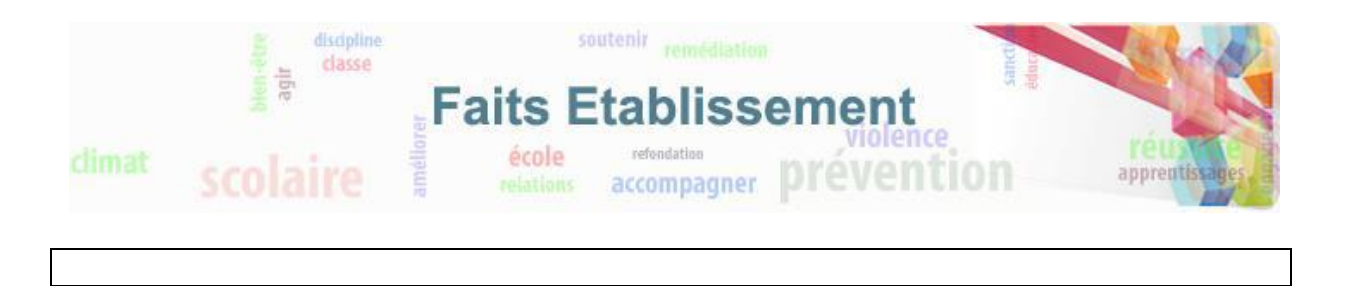

## Validation et transmission des faits

La dernière étape consiste à valider la saisie du fait et le transmettre pour les faits de niveau de gravité 2 et 3.

Le niveau de gravité du fait est proposé par défaut selon le type du fait. Ce niveau de gravité peut cependant être changé.

Si le fait comporte un risque de retentissement médiatique, vous pouvez l'indiquer en cochant la case prévue à cet effet.

Une zone de résumé du fait vous permet de compléter votre saisie. Aucune information nominative ne doit être saisie dans cette zone.

Enfin, si le fait est de niveau 2 ou 3, vous pouvez demander à être contacté(e).

Pour valider le fait, il vous suffit alors de cliquer sur le bouton transmettre. Le fait sera transmis au niveau académique si vous êtes un utilisateur en établissement ou école.

Si vous n'êtes pas habilité à transmettre le fait (voir le chapitre 2.2) ou que le fait est de niveau 1, le bouton « transmettre » sera grisé, vous pouvez alors cliquer sur le bouton enregistrer, le fait pourra être transmis plus tard par la personne habilitée à le faire si son niveau le permet.

Si vous êtes un profil IA-DASEN, étant déjà au niveau académique et ne pouvant pas transmettre le fait au niveau ministériel seul le bouton « Enregistrer » sera actif.

Si vous êtes une personne au niveau rectorat, vous aurez un bouton « Alerter et signaler » qui transmettra le fait au niveau ministériel et enverra également une alerte par mail.

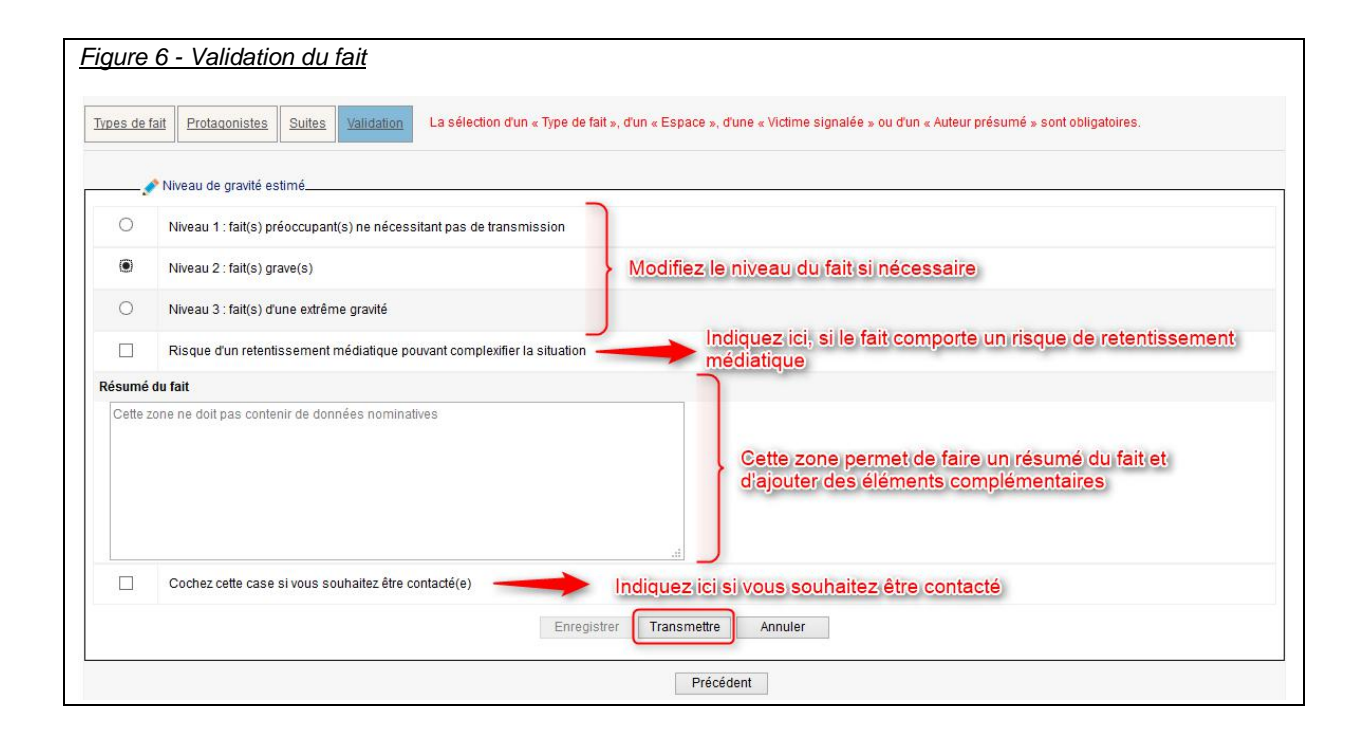